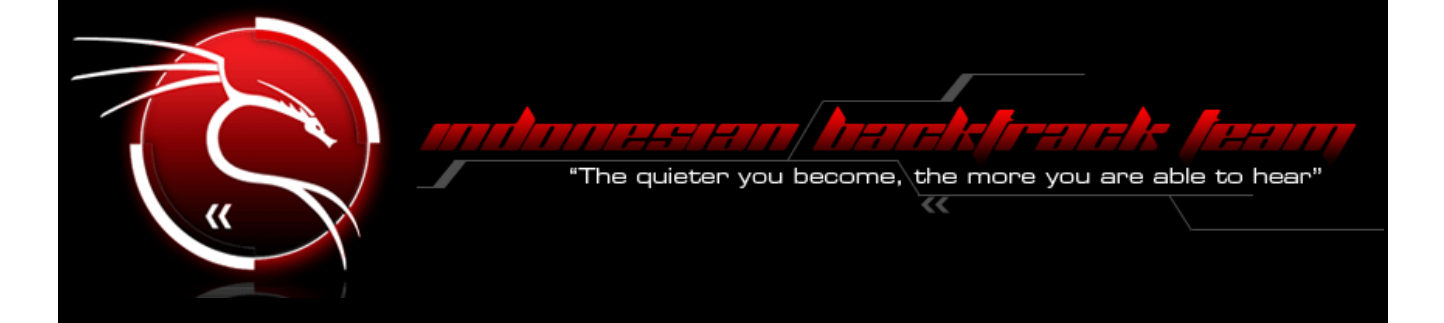

### E-book id-backtrack #2 Edition - Beta Edition "Get Up From Beginner"

author *THJC* 

#### ./Index Of Pages

| ~\$Cover                 | Page1    |
|--------------------------|----------|
| ~\$IndexOfPages          | Page2    |
| ~\$Opening               | Page3    |
| ~\$Backtrack5R1          | Page4    |
| ~\$VideoDownloader       | Page5    |
| ~\$PercantikTampilanGRUB | Page6    |
| ~\$MenggantiMOTD         | Page7    |
| ~\$InstalasiVirtualBox   | Page8    |
| ~\$WgetTricks            | Page9    |
| ~\$Sniffing              | Page10   |
| ~\$NessusScanner         | age11-16 |
| ~\$MetagoofilP           | age17-18 |
| ~\$InformasiForum        | Page19   |

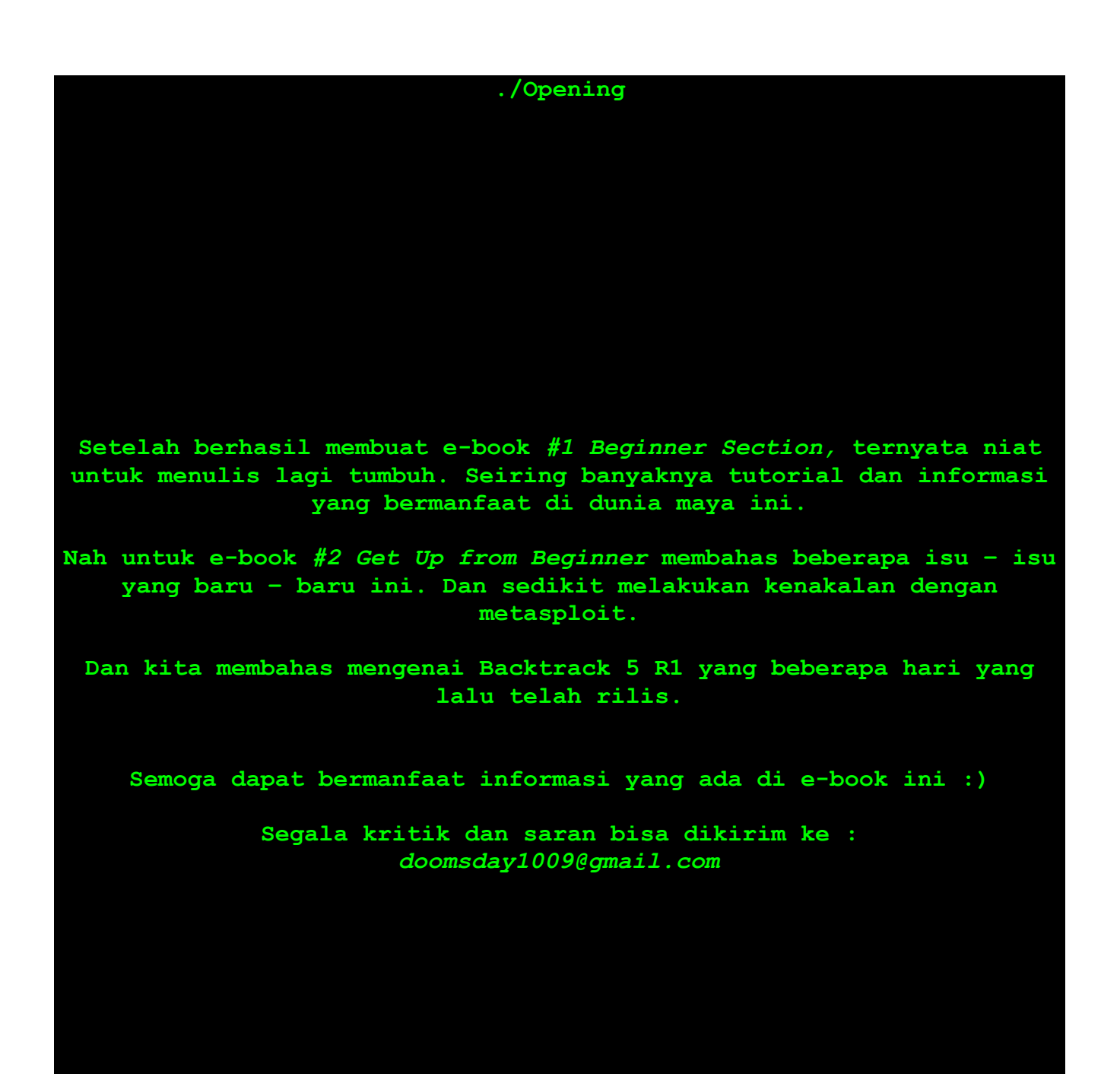

#### ./Backtrack 5 R1

Setelah tanggal 10 mengalami penundaan, akhirnya tanggal 19.8.2011

Backtrack 5 R1 diluncurkan

File iso yang cukup besar, membuat user backtrack Indonesia berfikir 2 kali untuk mendownload file iso tersebut.

Namun, ternyata ada cara praktisnya. Yaitu dengan melakukan distupgrade... Mari kita jabarkan langkahnya

# root@bt:~/# apt-get update root@bt:~/# apt-get dist-upgrade

Nah silakan melakukan update :)

Namun ternyata ada juga dengan cara menggunakan python :)

# root@bt:~/# wget http://bl4ck5w4n.tk/wpcontent/uploads/2011/08/bt5migrate.tar

root@bt:~/# tar -xvf bt5migrate.tar

root@bt:~/# cd bt5migrate

root@bt:~/# python bt5migrate.py

Silakan memilih KDE/GNOME... Untuk cara menggunakan python, BT5 harus **32BIT!** 

```
./VideoDownloader
```

```
Mungkin disini banyak yang menyukai menonton video di Youtube ataupun
di Vimeo
Download video di Youtube
id-backtrack@bt:~$ apt-get update
id-backtrack@bt:~$ apt-get install youtube-dl
Namun, diperlukan update agar bisa mendownload videonya..
id-backtrack@bt:~$ sudo youtube-d1 -U
id-backtrack@bt:~$ sudo youtube-d1 -U
Setelah selesai di update 2x, barulah Youtube downloader dapat
digunakan :)
id-backtrack@bt:~$ youtube-dl [LINKYOUTUBE]
Download video di Vimeo
id-backtrack@bt:~$ wget
http://ossguy.com/video hosts/vimeo downloader.sh
id-backtrack@bt:~$ chmod +x vimeo downloader.sh
Lalu siap di gunakan,
Gunakan dengan cara berikut
id-backtrack@bt:~$ ./vimeo downloader.sh [LINKVIMEO]
Semoga berguna :)
Video Downloader
Vimeo
Author
        : ParkourCrew
Link
         : http://forum.id-backtrack.com/showthread.php?tid=611
Youtube
Author
         : gtx150
         : http://forum.id-backtrack.com/showthread.php?tid=501
Link
```

#### ./Percantik tampilan GRUB

Mau tampilan grub kalian seperti ini?

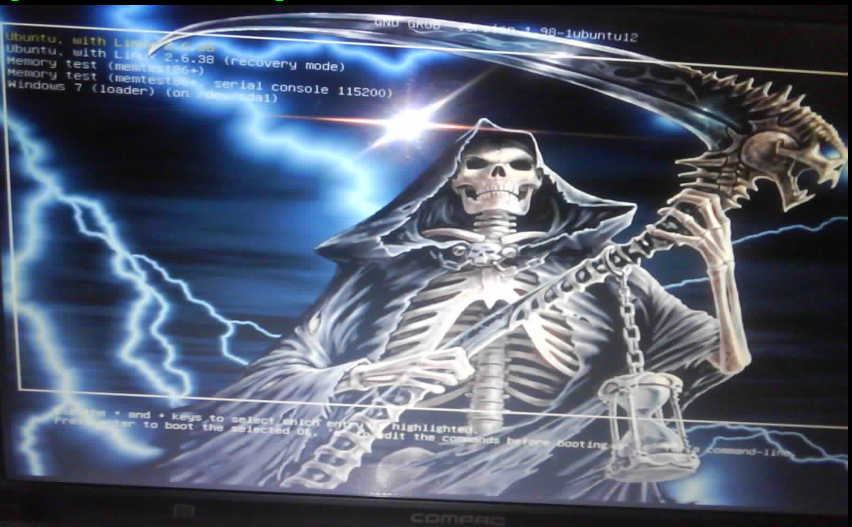

Mau tahu caranya? Gampang . . . Ikuti saja cara berikut :)

Copy file gambar [.png / .tga ] ke /usr/share/images/desktop-base Bisa dengan user ROOT

Atau Command : cp /home/IBT/IBT.png /usr/share/images/desktop-base

Catatan : Ganti /home/IBT/IBT.png dengan direktori anda dan nama file anda :)

id-backtrack@bt:~\$ sudo gedit /etc/grub.d/05 debian theme

```
Lalu cari :
WALLPAPER="/usr/share/images/desktop-base/moreblue-orbit-grub.png"
```

```
Ganti dengan
WALLPAPER="/usr/share/images/desktop-base/[NAMA FILE ANDA.PNG]"
```

Catatan : BACKUP FILE ASLINYA!

Lalu **id-backtrack@bt:~\$ sudo update-grub** Dan reboot deh, cek GRUBnya :)

Percantik tampilan GRUB Author : *Kenzie* Link : http://forum.id-backtrack.com/showthread.php?tid=563

#### ./Mengganti MOTD

#!/bin/sh TERM=linux export TERM clear echo "[\*] Welcome to the BackTrack 5 Distribution, Codename \"Revolution\"" echo " " echo "[\*] Official Indonesian Backtrack Team web : http://idbacktrack.com" echo " " echo -e "[\*] To start a graphical interface, type \"\e[0;33mstartx\e[0m\"." echo -e "[\*] The default root password is \"\e[0;33mtoor\e[0m\"." echo "" Mau menjadi seperti itu? Caranya mudah... id-backtrack@bt:~\$ gedit /etc/update-motd.d/10-help-text Tinggal edit deh, pesan apa yang mau ditampilkan :) Mengganti MOTD Author : Aquaman86 Link : http://forum.id-backtrack.com/showthread.php?tid=511

```
./Instalasi VirtualBox
Pasti disini tau semua yang namanya VirtualBox, ya?
Nah terkadang sedikit membingungkan, ketika kita ingin melakukan
exploit atau mencoba sesuatu di lingkungan Backtrack kita.
Nah jangan khawatir, VirtualBox sudah bisa di-install di lingkungan
linux. Mau tahu?
Ikuti saja caranya!
Backtrack 5 tidak disertai dengan kernel headers yang sudah
terinstall. So, kita perlu untuk mendonlotnya dan dilanjutkan dengan
menginstall VirtualBox. Perintah-perintahnya adalah seperti berikut
id-backtrack@bt:~$ prepare-kernel-sources
id-backtrack@bt:~$ cd /usr/src/linux
id-backtrack@bt:~$ cp -rf include/generated/* include/linux/
Setelah yang diatas tersebut selesai, edit-lah /etc/apt/sources.list
sebagaimana tertulis dibawah ini :
id-backtrack@bt:~$ echo deb
http://download.virtualbox.org/virtualbox/debian lucid contrib non-
free >> /etc/apt/sources.list
dan donlot virtualbox-nya :
id-backtrack@bt:~$ wget -q http://
download.virtualbox.org/virtualbox/debian/oracle vbox.asc -O- | sudo
apt-key add -
id-backtrack@bt:~$ apt-get update
id-backtrack@bt:~$ apt-cache search virtualbox
id-backtrack@bt:~$ apt-get install virtualbox-4.0
Instalasi VirtualBox
Link
http://netsecuritystuff.wordpress.com/2011/05/23/virtualbox-on-
backtrack-5/
```

#### ./Wget Tricks

Tau Wget kan? Wget adalah aplikasi download via terminal. Nah, biasanya kan kita hanya menggunakan Wget dengan perintah id-backtrack@bt:~\$ wget [LINKDOWNLOAD] Nah untuk kali ini, kita akan membahas cheatsheet dari Wget-nya :) Banyak hal yang Wget lakukan ternyata. Menyambung Download File Yang Terputus : id-backtrack@bt:~\$ wget -c <url> Rename hasil download id-backtrack@bt:~\$ wget -0 <nama file> <url> Download banyak url. buat listnya dalam sebuah file, misal listdownload.txt id-backtrack@bt:~\$ wget -i listdownload.txt Limit kecepatan [10k = 10Kb] id-backtrack@bt:~\$ wget --limit-rate=10k <url> Kalau mau download dibalik proxy id-backtrack@bt:~\$ export http proxy="http://proxyanda:port" Lalu download! Kalau butuh username+password untuk autentifikasi id-backtrack@bt:~\$ export http proxy="http://username:password@proxyanda:port" Nah, ternyata cheatsheetnya banyak juga kan ya? Silakan melakukan eksperimen :) Wget Tricks Author : RR12 Link : http://forum.id-backtrack.com/showthread.php?tid=619

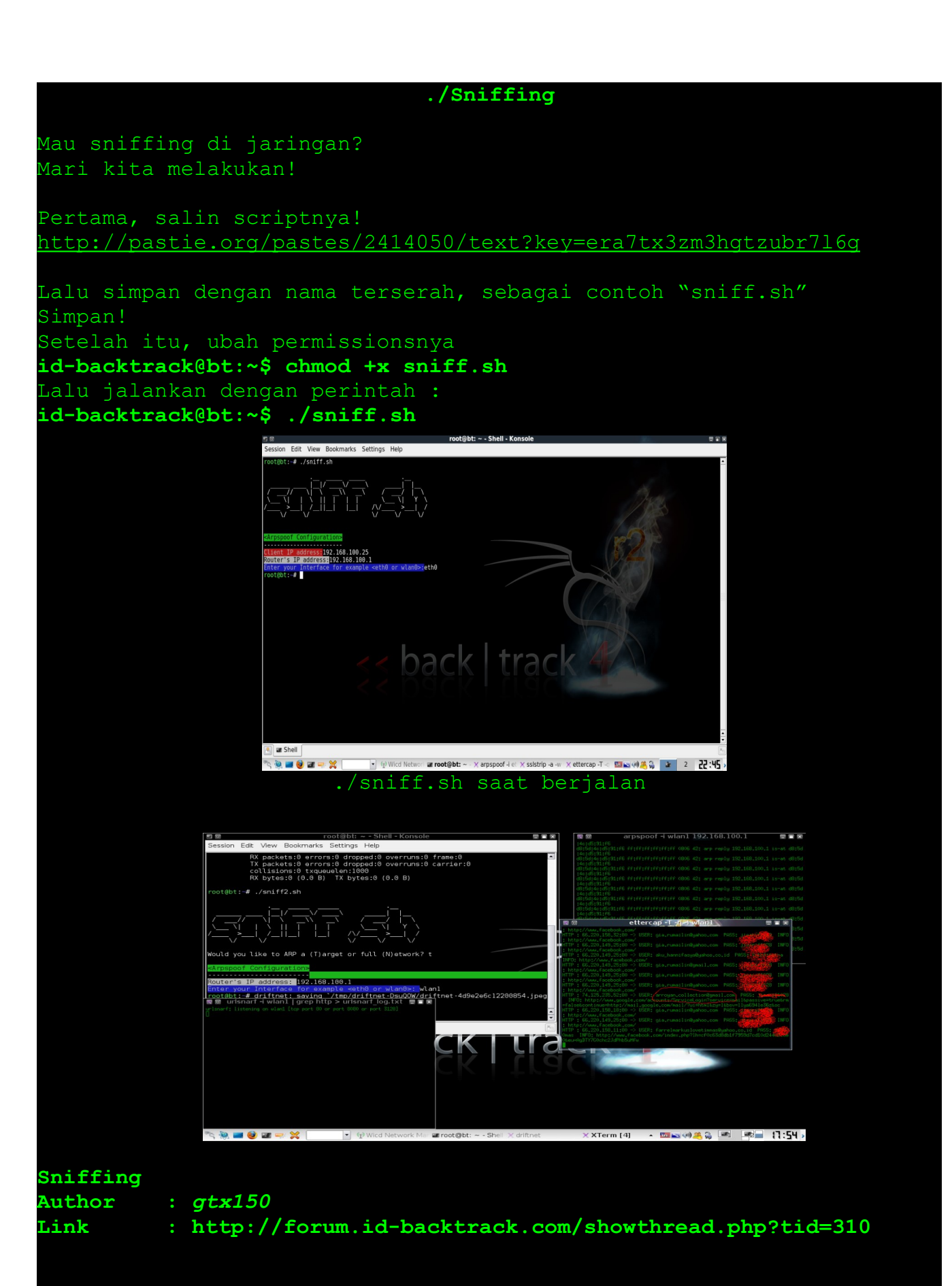

./Nessus Scanner Buka konsol, dan jalankan id-backtrack@bt:~\$ /opt/nessus/sbin/nessus-adduser Login : IBTeam Login password : Login password (again) : Do you want this user to be a Nessus 'admin' user ? (can upload plugins, etc...) (y/n) [n]: y User rules nessusd has a rules system which allows you to restrict the hosts that backtrack has the right to test. For instance, you may want him to be able to scan his own host only. Please see the nessus-adduser manual for the rules syntax Enter the rules for this user, and enter a BLANK LINE once you are done : (the user can have an empty rules set) Pada Tahap berikut ente bisa memasukan rulles pada user baru tersebut, misalnya kita hanya membatasi dia mengakses ip-address ato host serta subneting tertentu. Maka kita dapat mensetingnya secara manual.. Syntaknya seperti ini accept | deny ip/mask contoh: accept 192.168.1.3/24 ya kalo ente mau dia hanya mengakses hanya dari network dia berada .. maka masukan syntak ini accept client ip default deny Kalo gw sih enter2 aja dulu .. anggap aja no rules Langkah selanjutnya adalah menverifikasi user yang telah di buat. Nessus akan memastikan apakah anda telah yakin dengan user yang telah anda ciptakan

Login : backtrack Password : \*\*\*\*\*\*\*\*\* This user will have 'admin' privileges within the Nessus server Rules : Is that ok ? (y/n) [y] y User added

#### 2. Register Your Nessus

Nah pembuatan user selesai.. sekarang ane coba jalankan

id-backtrack@bt:~\$ /etc/init.d/nessusd start

Starting Nessus : .

id-backtrack@bt:~\$ Missing plugins. Attempting a plugin update... Your installation is missing plugins. Please register and try again. To register, please visit <a href="http://www.nessus.org/register/">http://www.nessus.org/register/</a>

Jiahh ada error missing plugin. ya itu karena kita di haruskan meregister nessus terlebih dahulu ..ok deh kita coba ya.. buka browser anda terus go to url http://www.nessus.org/products/nessus/ne...tion-codes

Nah terus pilih yang using nessus ad home.. karena memang ada nessus yang di gunakan bagi mereka yang pro alias berbayar. Sangat di sayangkan pada versi gratisan ini, kita hanya di pernankan melakukan scanning 16 IP address dalam waktu bersamaan dan memiliki kecepatan yang sama.

Sebelum registrasi .. mending mattin dulu proses nessus nya

#### id-backtrack@bt:~\$ /etc/init.d/nessusd stop

Shutting down Nessus : /etc/init.d/nessusd: line 34: kill: (3535) - No such process

Nah pada proses registrasi nantinya akan di hadapkan dengan TOS Terus nanti anda di haruskan mengisi user name yang terdiri dari nama depan dan nama belakang Serta alamat email, nah setelah sukses. Nessus akan mengirimkan kode aktivasi tersebut pada email yang anda daftarkan tadi.

Sekarang kita mengaktifkan saja dengan kode aktivasinya

id-backtrack@bt:~\$ /opt/nessus/bin/nessus-fetch --register 3IC3-B310-4C9T-CE37-5D2E Your activation code has been registered properly - thank you. Now fetching the newest plugin set from plugins.nessus.org...

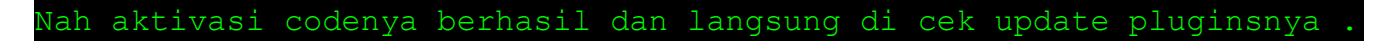

4. Mencoba Nessus Pertama Kalinya

Setelah berhasil di update kita tinggal menjalankan nessus

#### id-backtrack@bt:~\$ /etc/init.d/nessusd start

Starting Nessus : .

sekarang buka browser aja terus masukin alamat ini..ingat jgn lupa pake https

#### https://localhost:8834/

Nah klo udah login kita tinggal memulai scann.. klik tombol scann kemudian add new scan.. nantinya ente harus mengisi form. Masukan nama untuk proses scann, terus pilih type nya ..

#### 1.<u>run now</u>

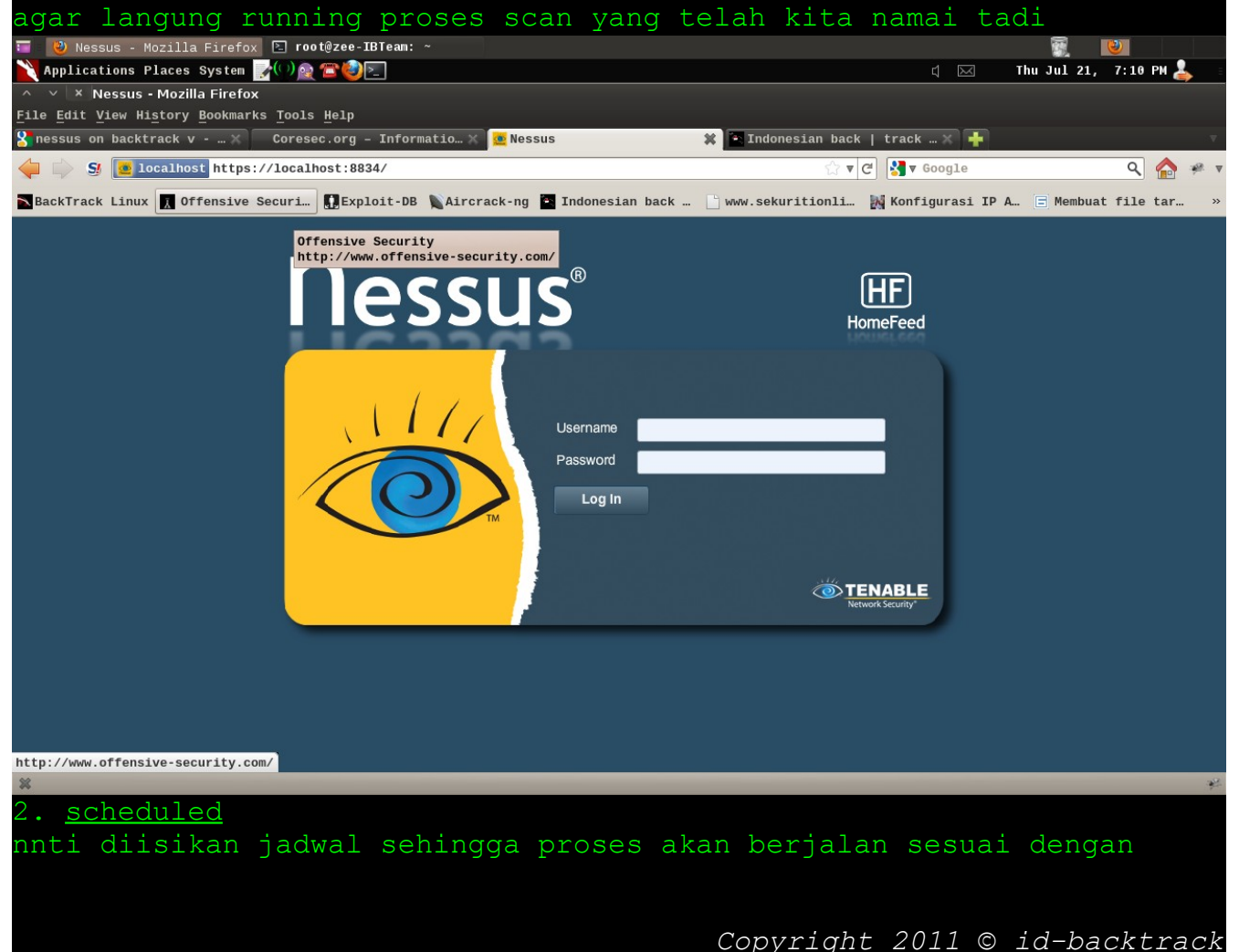

| skedul yang                                                  | ditentukan                                                                                                    |                                                                                  |
|--------------------------------------------------------------|----------------------------------------------------------------------------------------------------|----------------------------------------------------------------------------------|
| 3. <u>template</u>                                           |                                                                                                    |                                                                                  |
| proses scan                                                  | yang sudah di atur baik secara c                                                                                                    | lefault                                                                          |
| Kemudian kit<br>jaringan kit<br>scann netwom                 | ta harus memilih policies. misalr<br>ta sendiri maka kita sudah seharu<br>rk. kalo untuk ke web maka bisa m                                   | nya kita hanya menyecann<br>Isnya memilih internal<br>Menggunakan Web Apps test  |
| 🎫 🛯 🕘 Nessus - Mozilla F.                                    | irefox 🗈 root@zee-IBTeam: ~                                                                                                    | <b>1</b>                                                                         |
| Applications Places Sy                                       | sten 📝 🖓 🖄 🚵 🔁                                                                                                    | d 🖂 Thu Jul 21, 8:15 PM 🕹                                                        |
| <u>File Edit View History Bo</u>                             | -iretox<br>okmarks <u>T</u> ools <u>H</u> elp                                                                                                 |                                                                                  |
| Snessus on backtrac X                                        | Coresec.org – Info 🗙 🙋 Nessus 🗱 💽 Indonesian back   🗙                                                                                         | 🖹 INDONESIAN BACKTRA 🗙 🚯 Edit Post < Zeestu 🗙 🕂 🔻                                |
| Iocalhost                                                    | https://localhost:8834/                                                                                                    | ☆ ▼ C Sogle Q A A                                                                |
|                                                              | nsive Securi 🔛 Exploit-DB 🔪 Aircrack-ng 🔛 Indonesian back 🗋 www.sek                                                                           | uritionii 🙀 Konfigurasi IP A 🖃 Membuat file tar »<br>ayu   Help   About   Logout |
| Scans                                                        | Reports Scans Policies Users                                                                                                    |                                                                                  |
| Add Scan                                                     | Name         Type         Run Now         Policy         Please select a scan policy         Scan Targets         Targets File         Browse |                                                                                  |
|                                                              |                                                                                                    | Cancel Launch Scan                                                               |
|                                                              |                                                                                                    |                                                                                  |
| ×                                                            |                                                                                                    | ¥.                                                                               |
| Pada scans t<br>Bisa 6 sekal<br>Atau jika ar<br>salah satu } | targets isikan target ip yang her<br>Ligus.<br>Nda ada file daftar target bisa m<br>Kekurangan dalam tools ini adalah                         | ndak kita scan.<br>Menggunakan fiture upload.<br>M begitu banyaknya cpu          |
| memory yang<br>akan terasa                                   | di pakai sehingga pada proses so<br>berat.                                                                                                    | can psti pc ato laptop                                                           |

Ok anggap aja scann ente sudah selesai .. Untuk melihat reports ente tnggal menekan button reports, kemudian akan terlihat table yang berisi nama operasi scann. Untuk melihat secara detail ente tinggal mengklik nama operasi scannnya

| <b>.</b>                                                                                                    | 🖷 😢 Nessus - Mozilla Firefox 🗈 root@zee-IBTeam: ~ 🖳 Computer - File Browser |              |             |          |       |      |        |          |                  |      |
|----------------------------------------------------------------------------------------------------|-----------------------------------------------------------------------------|--------------|-------------|----------|-------|------|--------|----------|------------------|------|
| Ap                                                                                                    | oplications Places System                                                   | <u> </u>     |             |          |       |      | L D    | 🛛 Thu Ju | 1 21, 10:02 PM 🌡 | •    |
| A V × Nessus - Mozilla Firefox                                                                                                    |                                                                             |              |             |          |       |      |        |          |                  |      |
| File Edit View History Bookmarks Tools Help                                                                                                  |                                                                             |              |             |          |       |      |        |          |                  |      |
| 🎖 nessus on backtrack v 🗙 🛛 Coresec.org – Informati 🛪 🧧 Nessus 🗱 🎦 Indonesian back   track 🛪 🔞 Edit Post ‹ Zeestuff's 🛪 🗍 🧧                  |                                                                             |              |             |          |       |      |        |          |                  |      |
| 🔶 🖨 🛐 🖪 localhost https://localhost:8834/                                                                                                    |                                                                             |              |             |          |       |      |        | -98 - V  |                  |      |
| SBackTrack Linux 🖪 Offensive Securi… 🛛 Exploit-DB 🐚 Aircrack-ng 🖬 Indonesian back 🕒 www.sekuritionli 脳 Konfigurasi IP A 🖃 Membuat file tar » |                                                                             |              |             |          |       |      |        |          |                  |      |
| on 🔊                                                                                                    |                                                                             |              |             |          |       |      |        |          |                  |      |
| Bon                                                                                                    | orto Penorte                                                                | e Scone Doli |             |          |       |      |        | _        |                  |      |
| кер                                                                                                    | ons Reports                                                                 |              |             |          | _     | _    | _      | _        |                  | _    |
|                                                                                                    | Report Info                                                                 | tes scans    | 192.168.1.7 |          |       |      |        |          | 8 resu           | ilts |
|                                                                                                    | Hosts                                                                       | Port         | Protocol    | SVC Name | Total | High | Medium | Low      | Open Port        |      |
| t                                                                                                    | 192.168.1.7                                                                 | 0            | tcp         | general  | 27    | 6    | 8      | 13       | 0                |      |
|                                                                                                    |                                                                             | 68           | udp         | bootpc?  | 3     | 0    | 0      | 0        | 3                |      |
|                                                                                                    |                                                                             | 69           | udp         | tftp?    | 1     | 0    | 0      | 0        | 1                |      |
|                                                                                                    |                                                                             | 1241         | tcp         | nessus   | 9     | 0    | 1      | 6        | 2                |      |
|                                                                                                    |                                                                             | 3128         | tcp         | WWW      | 8     | 0    | 0      | 7        | 1                |      |
|                                                                                                    |                                                                             | 3130         | udp         | icpv2    | 2     | 0    | 0      | 1        | 1                |      |
|                                                                                                    |                                                                             | 8834         | tcp         | www      | 11    | 0    | 1      | 9        | 1                |      |
|                                                                                                    |                                                                             | 58158        | udp         | unknown  | 1     | 0    | 0      | 0        | 1                |      |
|                                                                                                    |                                                                             |              |             |          |       |      |        |          |                  |      |
|                                                                                                    | Download Report                                                             | J            |             |          |       |      |        |          |                  |      |
|                                                                                                    | Show Filters                                                                |              |             |          |       |      |        |          |                  |      |
|                                                                                                    |                                                                             |              |             |          |       |      |        |          |                  |      |
|                                                                                                    | Reset Filters                                                               |              |             |          |       |      |        |          |                  |      |
|                                                                                                    | Active Filters                                                              |              |             |          |       |      |        |          |                  |      |
|                                                                                                    |                                                                             |              |             |          |       |      |        |          |                  |      |
|                                                                                                    |                                                                             |              |             |          |       |      |        |          |                  |      |
|                                                                                                    |                                                                             |              |             |          |       |      |        |          |                  |      |
|                                                                                                    |                                                                             |              |             |          |       |      |        |          |                  |      |
|                                                                                                    |                                                                             |              |             |          |       |      |        |          |                  |      |

Memang lumayan akurat serta lengkap informasi hasil scann dari tools ini. Hasil scann dari tools ini di bedakan dari tingkat bahaya vurln tersebut. Di mulai dari high, medium serta low. Bahkan port yang di exploitasi juga terlihat dengan jelas.

Nah salah satu fiture yang paling gw demen sebenarnya adalah, bahwa nessus akan memberikan informasi mendetail terhadap jenis vurln serta memberikan link exploit bahkan memberikan solusi dan cara untuk menangkalnya

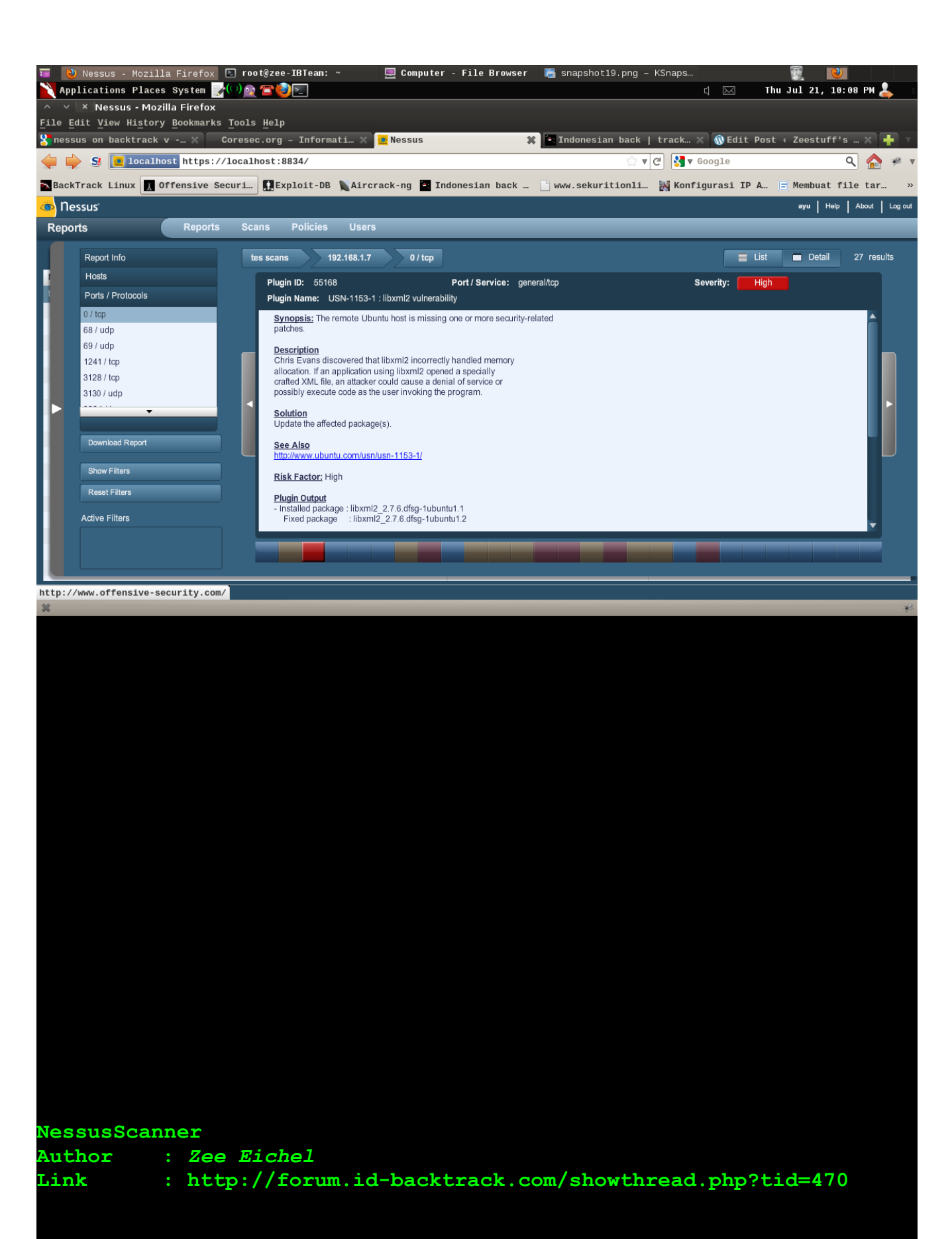

#### ./Metagoofil

Metagoofil adalah tools yang digunakan untuk mencari atau mengumpulkan informasi berdasarkan tipe dokument dari situs tertentu yang telah di indexing oleh google.. id-backtrack@bt:~\$ cd /pentest/enumeration/google/metagoofil id-backtrack@bt:/pentest/enumeration/google/metagoofil~\$ ok coba di mainkan ... 📰 - 🖏 Add New Post < Zeestuff... 🗈 root@zee-IBTeam: /pente... 📄 [wpscan-read-only - Fil... 🌂 Applications Places System 📝 💬 🗟 🖀 🌚 돈 d 🖂 🛛 Fri Jul 22, 12:37 AM 💄 root@zee-IBTeam: /pentest/enumeration/google/metagoofil File Edit View Terminal Help extractors markup.py parser.pyc unzip.py
root@zee-IBTeam:/pentest/enumeration/google/metagoofil# python metagoofil.py Christian Martorella cmartorella\_at\_edge-security.com \* BACKTRACK 5 Edition!! letagoofil 2.0: Usage: metagoofil options 🌀 "the quieter you become the more you are able to hear" -d: domain to search -t: filetype to download (pdf,doc,xls,ppt,odp,ods,docx,xlsx,pptx is) -n: limit of files to download -o: working directory Examples: sults.html >t@zee-IBTeam:/pentest/enumeration/google/metagoofil# ok setelah kita mengetahui semua fungsi perintah maka test

🕗 Add New Post < Zeestuff… 🖻 root@zee-IBTeam: /pente… 📄 [wpscan-read-only - Fil… 🖣 Applications Places System 📝 🖓 👰 🖀 🥹 🚬 Fri Jul 22, 12:37 AM 💄 × root@zee-IBTeam: /pentest/enumeration/google/metagoofil File Edit View Terminal Help extractors markup.py parser.pyc unzip.py
root@zee-IBTeam:/pentest/enumeration/google/metagoofil# python metagoofil.py Metagoofil Ver 2.0 - Reborn Christian Martorella Edge-Security.com cmartorella\_at\_edge-security.com \* Metagoofil 2.0: Usage: metagoofil options 🏹 "the quieter you become the more you are able to hear" -d: domain to search -t: filetype to download (pdf,doc,xls,ppt,odp,ods,docx,xlsx,pptx -l: limit of results to search (default 200) -h: work with documents in directory (use "yes" for local analys is) -n: limit of files to download -o: working directory Examples: metagoofil.py -d microsoft.com -t doc,pdf -l 200 -n 50 -o microsoftfiles -f re ults.html t@zee-IBTeam:/pentest/enumeration/google/metagoofil# -d ( target host ) ane isi microsoft.com -t ( tipe file ) ane pilih tipe .doc dan .pdf -l ( Batasan Jumlah file ) ane isikan 200 -n ( Download pada awal esekusi ) ane isikan 50 -o ( folder di mana hasil esekusi di simpan ) ane buat microsoftfiles -f ( laporan hasil yang di buat pada format html ) ane masukan results.html metagoofil.py -h yes -o microsoftfiles -f results.html (local dir analysis) isikan local dir analysis dengan local directory pada pc kita yang hendak kita ambil dokumentnya .. Perhatikan pada result pada gambar di atas. Ada 206 file yang di temukan. Dan metagoofil akan mendownload semua file tersebut di mulai dari 50 file pertama dan di simpan pada file microsoftfiles yang telah terbentuk Metagoofil : Zee Eichel Author : http://forum.id-backtrack.com/showthread.php?tid=472 Link

### ./InformasiForum Setelah forum mendapatkan serangan, IBTeam sekarang makin maju. Banyak fitur - fitur yang telah di masukkan kedalam server IBTeam. Lalu, yang lebih baru lagi. . . IBTeam mempunyai domain baru! http://indonesianbacktrack.or.id/ Dikarenakan masih baru, domain tersebut masih harus disetting di beberapa tempat. Karena masih banyak kekurangannya. Semoga di kemudian hari pengunjung dapat melakukan login juga di http://indonesianbacktrack.or.id/ Dan usai sudah e-book #2 "Get Up From Beginner" kali ini, masih terdapat banyak kekurangan di dalam e-book #2 kali ini. Semoga dapat dibenahi di e-book selanjutnya :) Dan bagi yang ingin mengirim artikel, silakan mengirim e-mail ke : doomsday1009@gmail.com Viva La Backtrack ! Thanks To james0baster Zee Eichel 90Bl4ck jurank dankkal aip zenzacky

90Bl4ck angga jimmyromanticdevil Liyan Oz jamesObaster shendo jurank\_dankkal aip\_zer rightpreneur Andre\_O shadowsmaker Ares guitariznoizedevilnay gtx150 Konspirasi.

shendo aip\_zenzacky Andre\_Corleone Ares gtx150

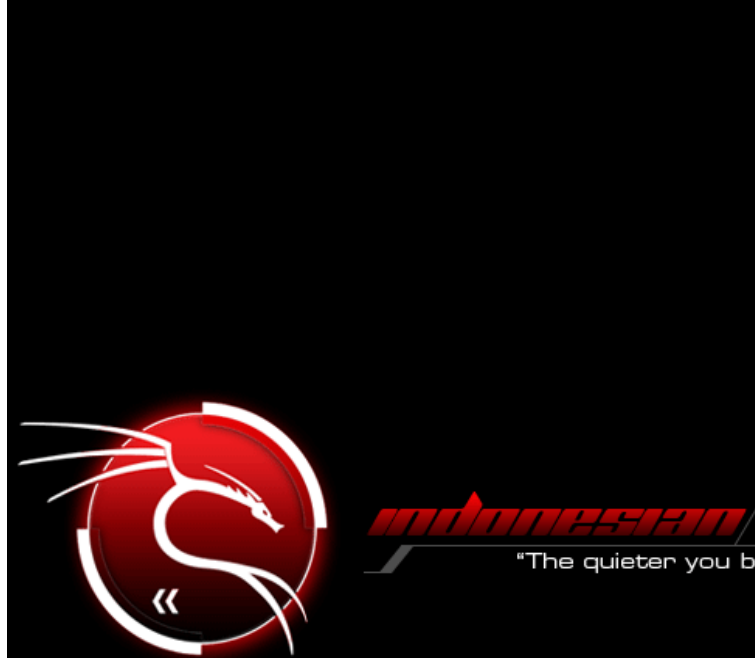

"The quieter you become, the more you are able to hear"